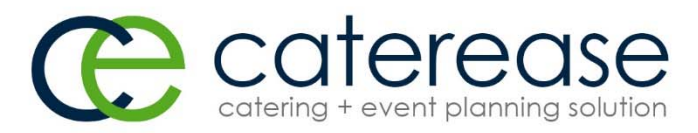

### Caterease Regional Training Syllabus Day 1 – Morning

Introductions/Opening Concepts

- I. Event Manager Introduction
  - a. Entering General Event Information
  - b. Searching for Events
  - c. Reviewing and Editing Sub-Event (Meal) Information
  - d. Selecting Event Menu Items from Default Menus
- II. Booking a New Event Using the Event Wizard
  - a. Choosing a Client
  - b. Filling Out Basic Event Details
  - c. Selecting Menu Items for the New Event
  - d. Emailing the Contract
- III. Using the Scheduler
  - a. Viewing Events in the Scheduler
  - b. Grouping the Calendar
  - c. Filtering the Calendar
  - d. Using the Calendar Grid
  - e. Adding a Note to the Calendar
  - f. Viewing Events in a Venue Graph
  - g. Adding a New Event from the Scheduler
- IV. Advanced Menu Management
  - a. Adding a Custom Menu Item
  - b. Retrieving Menu Item Packages
  - c. Modifying Menu Item Descriptions
  - d. Separating Menu Items Based on Type
  - e. Including Menu Item Modifications on Prints
  - f. Using the Quick Item Insert Feature
  - g. Incrementally Searching for Menu Items
  - h. Managing Event Required Items

|   |   |   |    |     |    |     |    |   |   |   |   |  |  |   |    |     |    |    |     |     |    |    |   |    |     |     |    |     |    |    |   |   |   |   |   |   |    |    | _   |    | _   |    |   |     |    |   |   | _ |
|---|---|---|----|-----|----|-----|----|---|---|---|---|--|--|---|----|-----|----|----|-----|-----|----|----|---|----|-----|-----|----|-----|----|----|---|---|---|---|---|---|----|----|-----|----|-----|----|---|-----|----|---|---|---|
|   |   | 8 | 00 | ).8 | 63 | 5.1 | 61 | 6 |   |   |   |  |  | 8 | 30 | 1 ( | Dr | cł | nic | Dri | Ve | э, | N | ap | ole | es, | Fl | _ 3 | 41 | 02 | 2 |   |   |   |   |   | W\ | ٨v | v.c | ca | ite | re | a | se. | co | m |   |   |
| ) | • | • | •  | •   |    |     |    |   |   | • |   |  |  | • | •  | •   | •  |    |     |     |    |    |   |    |     |     |    |     |    |    | • | • | ۲ | • | • |   | •  |    |     |    |     | •  |   |     | •  | • | • | • |
| ( |   |   |    | •   | •  | •   |    | • |   |   |   |  |  |   | •  | •   | •  |    |     |     |    | •  |   |    |     |     |    |     |    | •  |   |   |   |   | ۰ |   |    |    | ۲   | •  |     |    |   |     | •  | • |   | • |
|   | • | • | •  | •   |    | •   | •  | • | • |   |   |  |  |   |    | •   |    |    |     |     | •  | •  | • |    |     |     |    |     | •  | •  | • | • | 0 | 0 |   | • |    |    |     | •  |     |    |   |     | •  |   |   |   |
| ) |   | • | •  |     |    |     | •  | • | 0 |   | 0 |  |  | • | •  | •   | •  |    |     |     |    |    |   |    |     |     |    |     |    |    | • | • |   |   | • |   |    |    |     |    | •   |    |   |     | •  | ٠ | • | • |

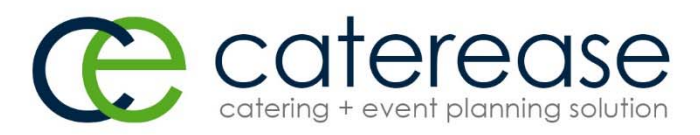

# Caterease Regional Training Syllabus Day 1 – Morning (Continued)

- V. Entering General Event Information
  - a. Reviewing Event Manager Fields
  - b. Customizing Quickpick Lists
  - c. Creating and Displaying User Defined Fields
  - d. Changing the Names of Fields
  - e. Establishing Required Fields
  - f. Setting New Booking Defaults
  - g. Adding/Changing Event Contact People
  - h. Adding a New Sub-Event (Meal)
  - i. Using the Time Wizard
  - j. Using the Mapping Interface
  - k. Managing Multiple Events Simultaneously
- VI. Reviewing Cost/Profit of an Event
  - a. Reviewing the Event Costing Summary
  - b. Changing Line Item Costs
  - c. Applying Discounts to a Party

|     |   | 8 | 00 | ).8 | 63 | .18 | <u>5</u> 10 | 6 |     |  |  |   | 80 | )] | С | )rc | ch | id | Dri | Ve | Э, | No | ap | le | es, | FL | 3 | 41 | 02  | 2 |   |   |   |   |   | W | W١ | ₽. | СС | ate | re | as | e.o | co | m |   |   |
|-----|---|---|----|-----|----|-----|-------------|---|-----|--|--|---|----|----|---|-----|----|----|-----|----|----|----|----|----|-----|----|---|----|-----|---|---|---|---|---|---|---|----|----|----|-----|----|----|-----|----|---|---|---|
|     | • | • | •  | •   | •  |     |             |   |     |  |  | • | •  |    |   |     | •  | •  |     |    |    |    |    |    |     |    |   |    |     | • | • | • | 0 | • |   | • |    | •  | •  | •   |    |    |     | ٠  | • | • | • |
| • ( |   |   |    |     | •  | •   |             |   |     |  |  |   |    |    |   | •   |    |    |     |    |    | •  |    |    |     |    |   |    | • ( |   |   |   |   | • | • |   |    |    |    |     |    |    |     | ٠  | • |   | • |
| •   | • | • | ۲  |     |    |     |             |   | • ( |  |  | • |    |    |   |     |    |    |     | •  | •  | •  |    |    |     |    |   | •  | •   | • | • | 0 | • |   |   | • | •  | •  | •  |     |    |    |     |    |   |   |   |
|     | • | • | •  | 0   | 0  |     |             |   |     |  |  | • | •  |    |   |     | •  | •  |     |    |    | 0  |    |    |     |    |   |    |     | • | • |   |   | 0 | • | • |    |    | •  |     |    |    |     | •  | • | • | • |

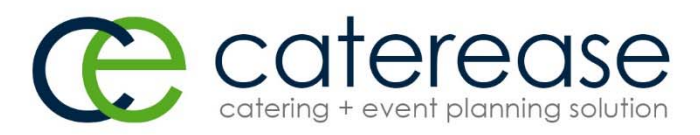

# Caterease Regional Training Syllabus Day 1 – Afternoon

- VII. Entering General Notes and Comments for an Event
  - a. Setting Up the Program's Scratch Pad
  - b. Entering Comments for an Event
  - c. Entering General Notes for an Event
  - d. Copying Notes/Comments from Scratch Pad
  - e. Having Notes/Comments Appear on the Contract
- VIII. Copying Sub-Events, Menus and Events
  - a. Copying Sub-Events (or Meals)
  - b. Copying Menus from One Event to Another
  - c. Copying Events
- IX. Using the Event Checklist
  - a. Setting Up a Default Checklist
  - b. Establishing a Checklist for a Party
  - c. Printing an Event Checklist
  - d. Modifying the Checklist Print
  - e. Running a Checklist Report
  - f. Reviewing the Checklist Backstage Tab
- X. Using the Event Timeline
  - a. Setting Up Default Timeline Lists
  - b. Establishing a Timeline for a Party
  - c. Setting Times for Individual Menu Items
  - d. Printing an Event Timeline
  - e. Modifying the Timeline Print
  - f. Adding the Timeline to the Contract
- XI. Managing Event Tax and Service Charge Rates
  - a. Establishing Default Tax/Service Charge Rates
  - b. Creating Multiple Tax Schedules
  - c. Renaming Tax/Service Charge/Gratuity Names
  - d. Managing Tax Rates for an Event

| 800.863.1616 | 801 Orchid Drive, Naples, FL 34102 | www.caterease.com |
|--------------|------------------------------------|-------------------|
|              |                                    |                   |
|              |                                    |                   |

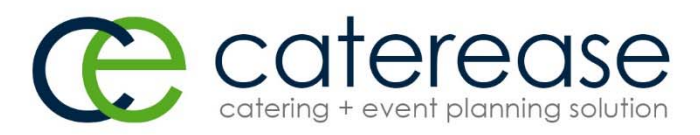

# Caterease Regional Training Syllabus Day 1 – Afternoon (Continued)

- XII. Managing Event Payments
  - a. Adding a Payment for an Event
  - b. Editing an Existing Payment
  - c. Including Payments on the Contract/Invoice
  - d. Running a Payments Made Report
- XIII. Scheduling Future Deposits for a Party
  - a. Scheduling Future Event Deposits
  - b. Making Payments on a Deposit
  - c. Adding Scheduled Event Deposits
  - d. Creating Default Conditional Deposit Schedules
  - e. Setting the Program to Update Deposits Due Automatically
  - f. Including Deposits on the Contract
  - g. Running a Deposits Due Report
- XIV. Attaching an External File to an Event
  - a. Attaching a Related File to an Event
  - b. Replacing an Existing Related File
  - c. Attaching a Caterease Print to an Event
- XV. Customizing Tools
  - a. Customizing the Tools Menu
  - b. Customizing the Tool Bar

| 800.863.1616 | 801 Orchid Drive, Naples, FL 34102 | www.caterease.com |
|--------------|------------------------------------|-------------------|
| •••••••••    |                                    | ••••••••••        |
|              |                                    |                   |
|              |                                    |                   |

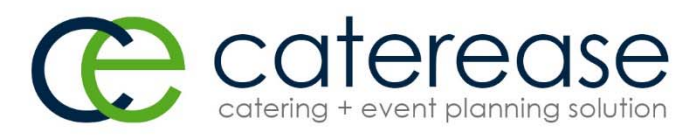

# Caterease Regional Training Syllabus Day 2 – Morning

- I. Managing Accounts (Customers)
  - a. Searching for Existing Accounts
  - b. Adding an Account in Account Manager
  - c. Adding an Account Who is Not a Company
  - d. Adding and Retrieving Events from Account Manager
  - e. Assigning a Default Payment Method to an Account
  - f. Assigning a Default Site Location to an Account
  - g. Combining Duplicate Accounts
  - h. Printing a Consolidated Billing Statement
- II. Managing Prospective Leads
  - a. Adding a New Prospect in Prospect Manager
  - b. Creating Next Actions and Action Dates
  - c. Setting a Prospect Status
  - d. Establishing a Filter in Prospect Manager
  - e. Creating a Prospect Proposal
  - f. Printing a Prospect Proposal
  - g. Copying a Proposal
  - h. Creating an Event from a Proposal
- III. Creating Reminders and History Notes
  - a. Creating Contact History Items in Prospect Manager
  - b. Creating Reminders in Prospect Manager
  - c. Creating a New Reminder from Event Manager
  - d. Creating a New Contact History Note from Event Manager
  - e. Creating a Contact History Note from an Email
  - f. Creating Automatic Reminders
  - g. Retrieving Linked Reminders into a Manager
  - h. Viewing Contact History and Reminders in Event Manager
  - i. Viewing Reminders in the Scheduler
- IV. Using the Query Tools to Track Business
  - a. Tracking Current Events
  - b. Customizing Results Grids
  - c. Grouping Grid Data
  - d. Saving and Loading Custom Grid Views
  - e. Filtering Grid Data
  - f. Saving and Loading Custom Grid Filters

|   | 8 | 00 | ).8 | 63 | .1 | 61 | 6 |   |   |  |  | 8 | 30 | 1 ( | Dr | cł | nid | Dri | ve | e, I | Nc | qp | le | s, F | FL , | 34 | 10 | 2 |   |   |   |   |   | W١ | Ŵ١ | N.( | СС | ate | ere | as | se. | со | m |   |   |
|---|---|----|-----|----|----|----|---|---|---|--|--|---|----|-----|----|----|-----|-----|----|------|----|----|----|------|------|----|----|---|---|---|---|---|---|----|----|-----|----|-----|-----|----|-----|----|---|---|---|
| • | • | •  | •   |    |    |    |   |   | • |  |  | • | •  | •   | •  |    |     |     |    |      |    |    |    |      |      |    |    | • | • | ۲ |   |   |   | •  |    |     | •  |     |     |    |     | ٠  | • | • | • |
|   |   |    |     | •  | •  |    |   |   |   |  |  |   |    | •   | •  |    |     |     |    |      | •  | •  | •  | •    |      |    | •  |   |   |   |   | • |   |    |    |     |    |     |     |    |     | •  | • |   | • |
| • | • |    |     |    |    | •  |   | • |   |  |  | • | •  | •   |    |    |     |     | •  | •    | •  |    | •  | •    |      | •  | •  | • | • | 0 | • |   |   |    | •  | •   | •  |     |     |    |     | •  |   |   |   |
| • | • | •  | •   | 0  |    | •  |   |   |   |  |  | • | •  | •   | •  |    |     |     |    |      |    |    |    |      |      |    |    | • | • |   | • | • | • |    |    |     |    |     |     |    |     | •  | • | • | • |

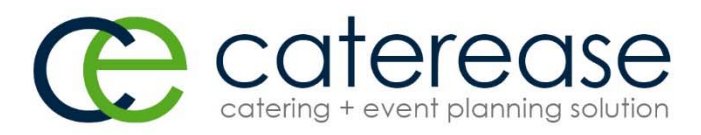

### Caterease Regional Training Syllabus Day 2 – Morning (Continued)

- g. Saving and Loading Custom Grid View Layouts
- h. Using the Find Panel
- i. Using the Preview Field
- j. Exporting Grid Data
- k. Printing Grids
- I. Generating Batch Emails
- V. Managing Staff for an Event
  - a. Creating Default Shifts or Positions
  - b. Establishing Shift Rules
  - c. Adding Employees
  - d. Assigning a Position to an Employee
  - e. Setting Employee Work Schedules and Vacations
  - f. Selecting and Managing Staff for an Event
  - g. Managing Event Shifts
  - h. Customizing the Shift and Employee Grids
  - i. Printing a Staffing Sheet for an Event
  - j. Printing a Scheduled Shifts Report
  - k. Printing an Employee Staffing Schedule

| 800.863.1616                            | 801 Orchid Drive, Naples, FL 34102      | www.caterease.com |
|-----------------------------------------|-----------------------------------------|-------------------|
| •••••••••                               | • • • • • • • • • • • • • • • • • • • • |                   |
| • • • • • • • • • • • • • • • • • • • • | • • • • • • • • • • • • • • • • • • • • |                   |
| · · · • • • • • • • • • • • • • • • • • |                                         |                   |
|                                         | • • • • • • • • • • • • • • • • • • • • |                   |

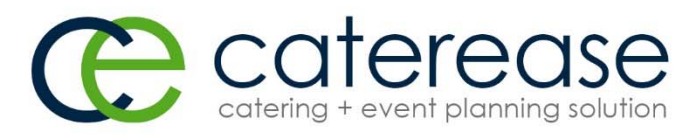

# Caterease Regional Training Syllabus Day 2 – Afternoon

- VI. Creating Automatic Change Notifications
  - a. Setting Up Automatic User Notifications
  - b. Establishing a Custom Filter
  - c. Viewing and Managing Notifications
  - d. Enabling and Disabling Notifications
  - e. Using the Notifications Backstage Tab
- VII. Creating Event Prints in Print Designer
  - a. Accessing Print Designer
  - b. Adding a New Print
  - c. Selecting a Print Layout
  - d. Editing the Header or Footer of a Print
  - e. Selecting Fields on the Print
  - f. Customizing and Suppressing General Information
  - g. Editing Top and Bottom Notes Sections
  - h. Changing Print Fonts
- VIII. Creating Merge Documents in Marketing Tools
  - a. Adding a New Merge Document
  - b. Adding Merge Fields to a Document
  - c. Using Formatted Date Fields
  - d. Inserting a Table into a Document
  - e. Using Merge Tables to Insert Menu Items, Payments, Etc.
  - f. Using Nested Tables to Arrange Information in a Document
- IX. Managing Default Menus
  - a. Adding a New Menu or Sub-Menu
  - b. Copying an Existing Menu
  - c. Adding Items to a Menu or Sub-Menu
  - d. Creating a Description, Label, Notes or Image for an Item
  - e. Editing Additional Menu Item Details
  - f. Creating an Automatic Menu Item Package
  - g. Making Changes to Menu Items in Batch
- X. Establishing System Security
  - a. Enabling System Security
  - b. Adding a New User
  - c. Establishing User Security Settings

|   | 8 | 00 | .8 | 63 | .1 | 616 | ) |  |  |  | 8 | 01 | С | Dro | ch | nid | Dri | VE | Э, | N | ak | ole | es, | F | LC | 34 | 10 | 2 |   |   |   |   |   | W | W | w. | cc | ate | ere | ec | lse | .c | or | m |     |  |
|---|---|----|----|----|----|-----|---|--|--|--|---|----|---|-----|----|-----|-----|----|----|---|----|-----|-----|---|----|----|----|---|---|---|---|---|---|---|---|----|----|-----|-----|----|-----|----|----|---|-----|--|
| • | • | •  | •  | •  |    | • ( |   |  |  |  |   |    | • | •   | •  |     |     |    |    |   |    |     |     |   |    |    |    | • | • | ۲ | 0 |   | • | • |   |    |    |     |     |    |     |    | •  | • | • ( |  |
|   |   |    |    | •  | •  |     |   |  |  |  |   |    | • | •   |    |     |     |    |    |   |    |     |     |   |    |    | •  |   | • |   | • | • | • |   |   |    |    |     |     |    |     |    |    |   |     |  |
| • | • | •  | •  |    |    | •   |   |  |  |  |   |    |   |     |    |     |     | •  | •  | • |    |     |     |   |    | •  | •  | • | • | 0 | 0 |   | • | • |   | •  |    | •   |     |    |     |    |    |   |     |  |
|   | • | •  | 0  |    | •  |     |   |  |  |  | • |    | • | •   | •  |     |     |    |    |   |    |     |     |   |    |    |    | • | • |   |   |   | • | • |   |    |    |     |     |    | DC  |    | •  | • | • ( |  |

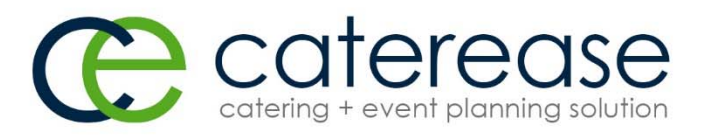

### Caterease Regional Training Syllabus Day 2 – Afternoon (Continued)

- XI. Setting Up Banquet Rooms and Site Locations
  - a. Adding a Master List of Setup Styles
  - b. Adding Banquet Rooms
  - c. Establishing Setup Styles and Capacities for a Room
  - d. Establishing Breakout Rooms for a Room
  - e. Entering Site Locations into the Site Locations Database
  - f. Displaying Additional Site Location Fields
- XII. Using Tablet View
  - a. Enabling Tablet View
  - b. Setting Up the Tablet View
- XIII. Wrap Up and Q&A

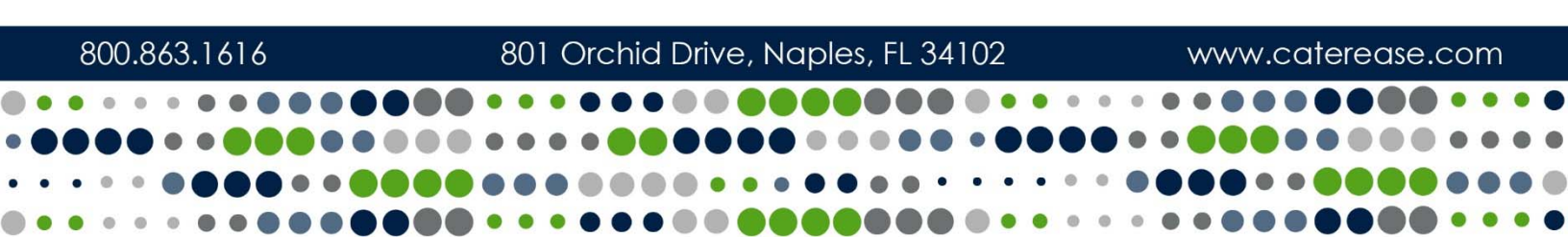